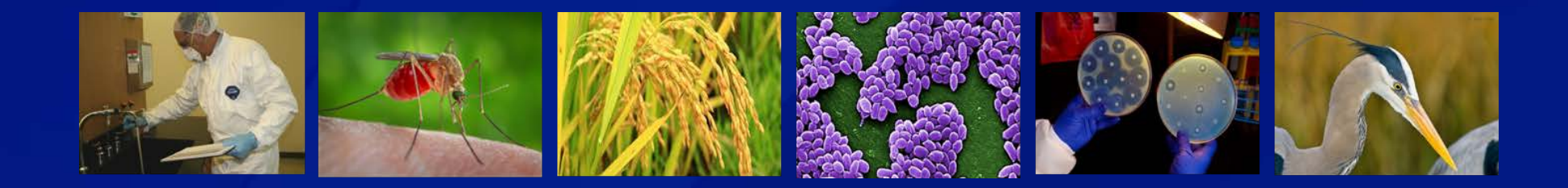

# **eFSAP APHIS/CDC Form 1 Amendments**

## Section 4 Amendment: Change Responsible Official

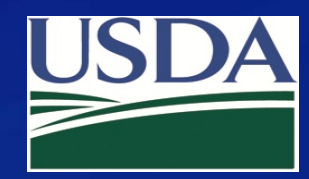

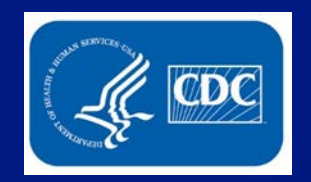

### Click Form 1 on your entity's landing page.

| Ноте                       | Form 1                                 | Form 2 Form 3 Form 4 Inspections Admin Center |
|----------------------------|----------------------------------------|-----------------------------------------------|
| University of Select A     | gents<br>REGISTRATION STATUS: Approved | REGISTRATION EXPIRES: 01/30/2022              |
| Facility Address:          | <del>, F = 00000</del>                 | Registration #: 20200130-091620               |
| Responsible Official Name: | Responsible Official Business #:       | Responsible Official Emergency #:             |
| Primary FSAP POC:          | Primary POC Office #: 123-456-7890     | Primary POC Mobile #: 999-124-7891            |
| Secondary FSAP POC:        | Secondary POC Office #: 225-222-2222   | Secondary POC Mobile #: 333-333-3333          |
|                            |                                        |                                               |

### **A** Notifications

| Archive Sele | The Archive Selected Current  Archived  Flagged  Flagged |        |               |              |   |   |
|--------------|----------------------------------------------------------|--------|---------------|--------------|---|---|
| Select All   | From ~                                                   | Туре 🗸 | Date And Time | Notification | ~ | ~ |
|              |                                                          |        |               |              |   |   |

## Select "Amend".

### Select an Action

Select an action for the APHIS/CDC FORM 1 APPLICATION FOR REGISTRATION FOR POSSESSION, USE, AND TRANSFER OF SELECT AGENTS AND TOXINS.

An entity will complete APHIS/CDC Form 1 to apply to possess, use, or transfer select agents and toxins (as described in 7 CFR part 331, 9 CFR part 121, and 42 CFR part 73). The APHIS/CDC Form 1 is also used to amend an approved registration.

×

| View | Amend |
|------|-------|
|      |       |

Exit

### Use the dropdown to select "Section 4 – Change Responsible Official".

Select the type of Amendment you would like to perform

Section 4 - Change Responsible Official

Current Responsible Official: Sam Edwin

Use the dropdown to select the new Responsible Official (RO). The list shows all unrestricted personnel in Section 4.

| /elcome to the Form 1 Amendment page. Before we get started we need a little information. elow are the types of Amendments available for this form and actions specific to the Amendment. |   |
|----------------------------------------------------------------------------------------------------|---|
| erow are the types of Americanenis available for this rom and actions specific to the Americaneni.                                                                                        |   |
| elect the type of Amendment you would like to perform                                                                                                    |   |
| Section 4 - Change Responsible Official                                                                                                    |   |
| urrent Responsible Official: Sam Edwin                                                                                                    |   |
| Please select the new Responsible Official:                                                                                                    |   |
|                                                                                                    |   |
|                                                                                                    | 2 |
| Bill Buckley                                                                                                    |   |
| Britney Beck                                                                                                    |   |
| Chase Mason                                                                                                    |   |
| David Alexander                                                                                                    |   |
| David Howard                                                                                                    |   |
| David Worth                                                                                                    |   |
| Erica Erickson                                                                                                    |   |
| FDITest FDITest                                                                                                    |   |
| Henry Henderson                                                                                                    |   |
| James Watson                                                                                                    |   |
| Jane Doe                                                                                                    |   |
| Jeff Jeffries                                                                                                    |   |
| Jerry Jarvis                                                                                                    |   |
| John Kline                                                                                                    |   |
| Johnson James                                                                                                    |   |
| Johnson Smith                                                                                                    |   |
| Killian Lopez                                                                                                    |   |
| Luke Lancaster                                                                                                    |   |

### Enter cover letter text, and click **OK**.

| Amendment Selection                                                                                                    | ×  |
|----------------------------------------------------------------------------------------------------|----|
| Welcome to the Form 1 Amendment page. Before we get started we need a little information.<br>Below are the types of Amendments available for this form and actions specific to the Amendment.<br>Select the type of Amendment you would like to perform |    |
| Section 4 - Change Responsible Official                                                                                                    | •  |
| Current Responsible Official: Sam Edwin                                                                                                    |    |
| Please select the new Responsible Official:                                                                                                    |    |
| Britney Beck                                                                                                    | •  |
| Complete your cover letter for this amendment:                                                                                                    |    |
| Change the RO from Sam Edwin to Britney Beck.                                                                                                    |    |
|                                                                                                    | 10 |
|                                                                                                    | Ok |

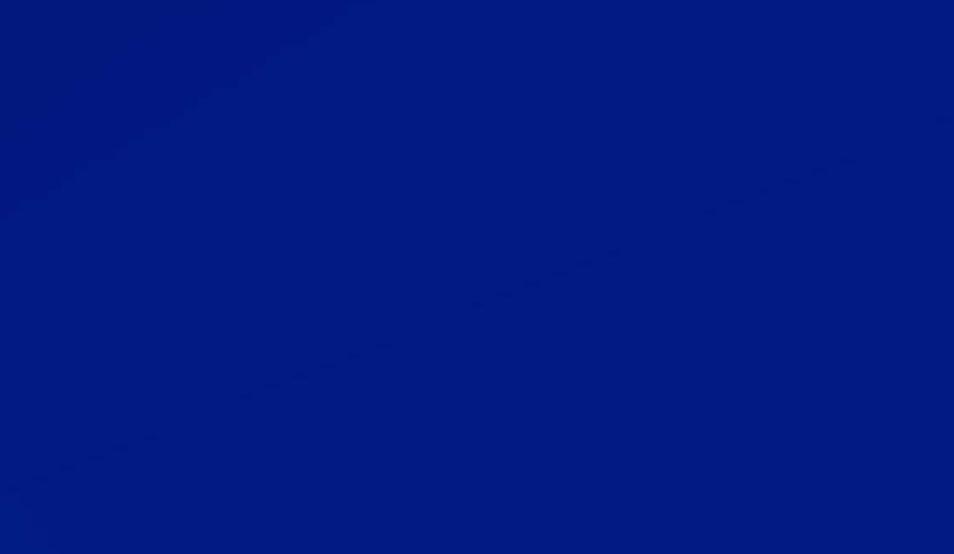

#### webapp.ipsastest.com says

Proceeding will create the amendment in a draft state. The draft may be withdrawn later from the Amendment Review and Discussion page.

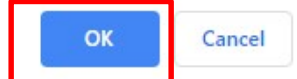

### A dialog box will appear. Click **OK.**

### Enter information for the new RO.

| Last Name:                               | First Name:               |                         |
|------------------------------------------|---------------------------|-------------------------|
| Beck                                     | Britney                   |                         |
| 96 of 100 characters left                | 93 of 100 characters left |                         |
| DOJ Number:                              |                           |                         |
| BB070202                                 |                           |                         |
| Date of Birth:                           |                           |                         |
| 02/28/1982                               |                           |                         |
| Business E-mail Address:                 | Title:                    |                         |
| e.g. user@website.com                    |                           | Tier 1 Access Inventory |
| Business Telephone #:                    | Business Fax #:           | Emergency Telephone #:  |
| ()x                                      | ()X                       | ()x                     |
| Mailing Address (NOT a post office box): | City:                     | State: Zip:             |
|                                          |                           | Select an oj 🗸          |

The following information is required for an RO: business e-mail address, title, business telephone, business fax, emergency telephone, mailing address, city, state and zip code.

The RO role is automatically selected. Make additional selections if needed.

| 替 Assign Roles   |            |                   |                |        |                                            |
|------------------|------------|-------------------|----------------|--------|--------------------------------------------|
| Primary Roles    |            |                   |                |        |                                            |
| RO               | A 📰 🛛      | RO                | Cwner/Controll | er     | 🖉 🏯 PI                                     |
| 🗆 뤎 Laboratorian | 🗆 💩 Ani    | imal Care Staff   | Unescorted vis | sitors | Remove As Supervisor<br>from All Personnel |
| Support Roles    |            |                   |                |        |                                            |
| Maintenance      | Janitorial | Administrative    | TI 🔲           | Other  |                                            |
| Safety           | Security   | Shipping/Receivin | Ig             |        |                                            |
|                  |            |                   |                |        |                                            |

Click **Save and Proceed**. Save and Proceed button will become active when all required information is completed.

| SRA Information                                                        |                             |                                 |                                   |
|------------------------------------------------------------------------|-----------------------------|---------------------------------|-----------------------------------|
| SRA Status: <u>Unrestricted</u><br>Assignment Status:<br><u>Active</u> | SRA Initial Date 06/02/2016 | SRA Approved 08/16/2016<br>Date | SRA Expiration 11/18/2019<br>Date |
| Cancel Save and Proceed                                                |                             |                                 |                                   |
| A dialog box will appea                                                | ar. Click <b>OK.</b>        |                                 |                                   |
| webapp.ipsastest.com says                                              |                             |                                 |                                   |
| Amendment data updated.                                                | ок                          |                                 |                                   |

### Review and/or edit the amendment cover letter, and click **Submit**.

| Amendment Review and Discussion |                                         |
|---------------------------------|-----------------------------------------|
| Amendment Cover Letter          | General Discussion                      |
|                                 |                                         |
|                                 | Type your message here                  |
|                                 | Send                                    |
| A Withdraw Amendment            | Review or Make Changes Save Draft ubmit |

A notification will display on the entity home page once the amendment is approved. After the new RO is approved update or remove the former RO.

A notification will display on the entity home page once the amendment is approved. After the new RO is approved update or remove the former RO.

### A Notifications

Current 
Archived

| From ~       | Туре ~            | Date And Time V       | Notification                                                                                                    |
|--------------|-------------------|-----------------------|----------------------------------------------------------------------------------------------------|
| fte advanced | Amendment<br>View | 12/5/2019 10:02:09 AM | Amendment # - Section 4 - Change Responsible Official amendment was modified (State: Pending) The role of<br>RO has been automatically removed from the former RO. Please update their information and status<br>appropriately |

### **Additional Assistance**

- □ The <u>eFSAP Resource Center</u> has resources to assist with the use of eFSAP.
- For technical assistance with eFSAP, or for assistance with the Secure Asset <u>Management System (SAMS), please submit a help request ticket at eFSAP\_Customer</u> <u>Support Request Form, email eFSAPSupport@cdc.gov, or call 1</u> (877) 232-3322.
- For all other inquiries regarding your entity's registration, please contact your designated FSAP point of contact (POC).

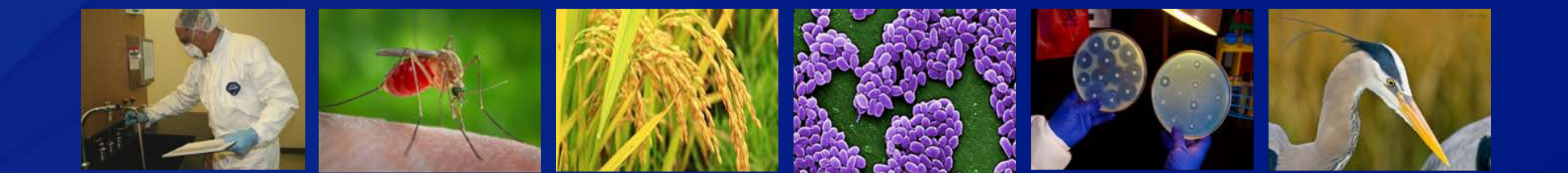